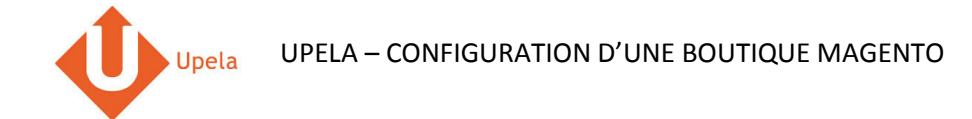

### Contents

| 1. | Introduction                                                           | . 2 |
|----|------------------------------------------------------------------------|-----|
| 2. | Pré-requis                                                             | . 2 |
| 3. | Etapes                                                                 | . 2 |
| 4. | Installation du connecteur Upela sur votre boutique Magento            | . 2 |
| 5. | Configuration de votre boutique Magento dans votre espace client Upela | .3  |
| 6. | Téléchargement des commandes de votre boutique                         | . 7 |
| 7. | Envoi d'une commande1                                                  | 10  |

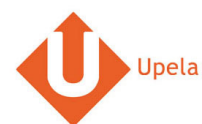

#### **1. Introduction**

Sur votre compte Upela, vous pouvez configurer une boutique Magento, afin de télécharger automatiquement les dernières commandes de votre boutique et expédier ces commandes depuis votre espace client Upela.

#### 2. Pré-requis

Pour intégrer une boutique Magento à votre compte Upela, vous devez au préalable :

- 1. Ouvrir un compte Upela (https://www.upela.com/fr/mon-compte/connexion#register)
- 2. Contacter le service Client Upela pour activer le menu « Mes boutiques » dans votre espace client Upela (écrire à <u>contact@upela.com</u>)
- 3. Avoir configuré dans Magento au moins un transporteur, avec sa grille de frais de port par zone et tranche de poids ou tranche de prix.

### 3. Etapes

L'intégration d'une boutique Magento à votre compte Upela comporte deux étapes :

- L'installation d'un connecteur Upela sur votre boutique Magento (voir section 4)
- La configuration de votre boutique Magento dans votre espace client Upela (voir section 5)

#### 4. Installation du connecteur Upela sur votre boutique Magento

- 1. Téléchargez l'archive upela-magento.zip et extrayez le fichier upela.php
- 2. Copiez le fichier upela.php à la racine de votre boutique Magento (par FTP par exemple)
- 3. L'installation du connecteur est terminée !

# 5. Configuration de votre boutique Magento dans votre espace client Upela

| #   |                                        | Copie d'écran                                                                                                    |                             |            | Etape                                                                                                    |
|-----|----------------------------------------|----------------------------------------------------------------------------------------------------|-----------------------------|------------|----------------------------------------------------------------------------------------------------|
| # 1 | Upela Accuell Mon Espace    Mon Espace | Sum Assistance Blog Contact<br>Client<br>Mes boutiques<br>Mes commandes Mes boutiques<br>Plateforme<br>Plateforme<br>Plateforme<br>- Choisissez dans la liste - • | Hexalogic - # Mon compte -  | <b>١</b> ح | <ul> <li>Etape</li> <li>Connectez-vous à votre espace client<br/>Upela et cliquez sur le bouton « Mes<br/>boutiques ».</li> <li>Cliquez sur l'onglet « Ajouter une<br/>boutique ».</li> </ul> |
|     | 🖉 Mes contacts                         |                                                                                                    | Suivant                     |            |                                                                                                    |
|     | Créditer compte                        |                                                                                                    |                             |            |                                                                                                    |
|     | 📜 Mes boutiques                        |                                                                                                    |                             |            |                                                                                                    |
|     | ₫ <mark>8</mark> Paramètres            |                                                                                                    |                             |            |                                                                                                    |
|     | Nos programmes                         |                                                                                                    | 🗹 🛛 Laissez-nous un message |            |                                                                                                    |

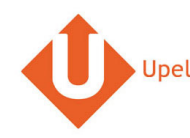

| # |                                        | Copie d'écran                                       |                                  |           |   | Etape                                   |
|---|----------------------------------------|-----------------------------------------------------|----------------------------------|-----------|---|-----------------------------------------|
| 2 | Upela Accueil                          |                                                     | 🔳 👻 💄 Hexalogic 👻 🏭 Mon compte 🗸 |           | ٠ | Sélectionnez la plateforme « Magento ». |
|   | Mon Espace (                           | Client                                              |                                  |           | • | Cliquez sur « Suivant ».                |
|   | A Vue d'ensemble                       | 🐂 Mes boutiques                                     |                                  |           |   |                                         |
|   | 🖪 Envoi simple                         | Image: Mes commandes Image: Ajouter une boutique    |                                  |           |   |                                         |
|   | 👗 Envoi contact                        | Plateforme Identifiants Informations de la boutique |                                  |           |   |                                         |
|   | 🞽 Envoi en masse                       | Distance                                            |                                  |           |   |                                         |
|   | 🖺 Envoi par fichier                    | Plateforme     Magento                              |                                  | <b>\$</b> |   |                                         |
|   | Retour /Import                         |                                                     | Suivant                          | Q         |   |                                         |
|   | Mes contacts                           |                                                     |                                  |           |   |                                         |
|   | E Créditer compte                      |                                                     |                                  |           |   |                                         |
|   | 📜 Mes boutiques                        |                                                     |                                  |           |   |                                         |
|   | Q <sup>8</sup> <sub>2</sub> Paramètres |                                                     |                                  |           |   |                                         |
|   | Nos programmes                         |                                                     |                                  |           |   |                                         |

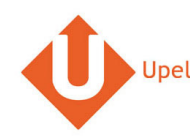

| #   |                                                                                                    |                                                                                                    | Copie d'écran                                                                                                    |             |                  |   | Etape                                                                                                    |
|-----|----------------------------------------------------------------------------------------------------|----------------------------------------------------------------------------------------------------|----------------------------------------------------------------------------------------------------|-------------|------------------|---|----------------------------------------------------------------------------------------------------|
| # 3 | Upela Accueil<br>Mon Espace<br>Wue d'ensemble<br>Tervoi simple<br>Envoi en masse<br>Envoi en fichier<br>Retour / Import | Suive Assistance Blog Conta<br>Client<br>Mes boutiques<br>Mes commandes Res bou<br>Plateforme Identifiants<br>Identifiants<br>"URL du module | Copie d'écran t t t t t t t t t t t t t t t t t t t                                                                          | Hexalogic - | III Mon compte - | • | Etape<br>Entrez l'url du module Upela : si l'URL de<br>votre boutique est<br>http://www.monsite.com, entrez l'url<br>http://www.monsite.com/upela.php<br>Saisissez le login et mot de passe de<br>l'administrateur de votre boutique<br>Magento.<br>Cliquez sur « Suivant ». |
|     | Mes contacts                                                                                                    | * Nom d'utilisateur                                                                                                    | email@monsite.com<br>Entrez le nom d'utilisateur de l'administrateur, utilisé po<br>yous connecter à votre boutique en ligne | ur          |                  |   |                                                                                                    |
|     | Hes boutiques                                                                                                    | * Mot de passe                                                                                                    | Entrez le mot de passe de l'administrateur, utilisé pour<br>vous connecter à votre boutique en ligne                         |             |                  |   |                                                                                                    |
|     | <b>Q<sub>5</sub></b> Parametres                                                                                         | Précédent                                                                                                    |                                                                                                    | La          | Suivant          |   |                                                                                                    |

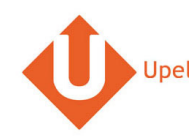

| # |                     |                             | Copie d'écran                                                                             |                                       |                |                                                                                                    | Etape                                                                |
|---|---------------------|-----------------------------|-------------------------------------------------------------------------------------------|---------------------------------------|----------------|----------------------------------------------------------------------------------------------------|----------------------------------------------------------------------|
| 4 | Upela Accueil       | Suivi Assistance Blog Conta | ct                                                                                        | 🔳 👻 💄 Hexalogic 👻                     | 🗰 Mon compte 🚽 |                                                                                                    | Les informations d'adresse de votre                                  |
|   | Mon Espace C        | Client                      |                                                                                           |                                       |                |                                                                                                    | automatiquement.                                                     |
|   | # Vue d'ensemble    | 🃜 Mes boutiques             |                                                                                           |                                       |                | <ul> <li>Complétez / modifiez ces informations.</li> <li>L'adresse de votre boutique sera utilisée</li> </ul> |                                                                      |
|   | 🔺 Envoi simple      | 🗮 Mes commandes 🛛 🍞 Mes bo  | utiques Ajouter une boutique                                                              | comme adresse d'expédition par défaut |                |                                                                                                    |                                                                      |
|   | 🛓 Envoi contact     | Plateforme Identifiants     | Informations de la boutique                                                               |                                       |                |                                                                                                    | pour toutes les commandes de cette boutique. Vous aurez néanmoins la |
|   | 🞽 Envoi en masse    | Informations de la boutique |                                                                                           |                                       |                |                                                                                                    | possibilité de modifier l'adresse                                    |
|   | 🖺 Envoi par fichier | * Nom de la boutique        | Magento store                                                                             |                                       |                | ٠.                                                                                                    | a expedition pour chaque commande a envoyer.                         |
|   | Retour / Import     |                             | Adresse commerciale                                                                       |                                       |                | ٩                                                                                                    | Cliquez sur « Enregistrer ».                                         |
|   | Mes contacts        | Société                     | Madison Island                                                                            |                                       |                |                                                                                                    | Votre boutique est maintenant     configurée                         |
|   | Créditer compte     | * Nom / Prénom              | Madison Island                                                                            |                                       |                |                                                                                                    | comguree.                                                            |
|   | 📜 Mes boutiques     | * Téléphone                 | 0102030405                                                                                |                                       |                |                                                                                                    |                                                                      |
|   | and Decembers       | Email                       | benjaminabbou@hotmail.com                                                                 |                                       |                |                                                                                                    |                                                                      |
|   | s, p Parametres     | * Adresse                   | 7 rue Nicolet                                                                             |                                       |                |                                                                                                    |                                                                      |
|   | Nos programmes      |                             | Ligne 2                                                                                   |                                       |                |                                                                                                    |                                                                      |
|   | 🛍 Parrainage        |                             | Ligne 3                                                                                   |                                       |                |                                                                                                    |                                                                      |
|   | 🛱 Fidélité          | * Pays                      | France × •                                                                                |                                       |                |                                                                                                    |                                                                      |
|   |                     | * Code postal               | 75018                                                                                     |                                       |                |                                                                                                    |                                                                      |
|   |                     | * Ville                     | Paris                                                                                     |                                       |                |                                                                                                    |                                                                      |
|   |                     | Notes                       | Autres informations susceptibles d'aider au ramassage (interphone<br>heures d'ouvertures) | e, digicode, instructions,            |                |                                                                                                    |                                                                      |
|   |                     |                             |                                                                                           | .:                                    |                |                                                                                                    |                                                                      |
|   |                     | Précédent                   | Enregistrer                                                                               |                                       |                |                                                                                                    |                                                                      |

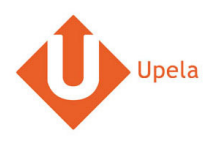

# 6. Téléchargement des commandes de votre boutique

| # |                                                            | Copie d'écran                                                                                                    |              | Etape                                                                                                    |
|---|------------------------------------------------------------|----------------------------------------------------------------------------------------------------|--------------|----------------------------------------------------------------------------------------------------|
| 1 | Upela Accuell Mon Espace                                   | Suivi Assistance Blog Contact 👘 • ᆂ Hexalogic - 🇮 Mo                                                                    | on compte 👻  | <ul> <li>Connectez-vous à votre espace client<br/>Upela et cliquez sur le bouton « Mes<br/>boutiques ».</li> </ul>    |
|   | <ul> <li>Wue d'ensemble</li> <li>Envoi simple</li> </ul>   | Mes boutiques                                                                                                    |              | <ul> <li>Dans l'onglet « Mes commandes », cliquez<br/>sur « Télécharger les commandes des<br/>boutiques ».</li> </ul> |
|   | 🚢 Envoi contact<br>🚰 Envoi en masse<br>🖺 Envoi par fichier | Téléchargez et envoyez vos commandes Boutique Statut Rechercher par n° commande, nom destinataire, code d'expédition ou | un' Q 🗾      |                                                                                                    |
|   | Retour / Import                                            | Aucun résultat.                                                                                                    | Q            |                                                                                                    |
|   | Mes contacts                                               |                                                                                                    |              |                                                                                                    |
|   | 📜 Mes boutiques<br>🕸 Paramètres                            |                                                                                                    |              |                                                                                                    |
|   | Nos programmes                                             | 🞽 Laissez-nous                                                                                                    | s un message |                                                                                                    |

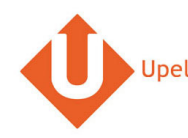

| # |                     |                          |                                | C                                        | opie d'é  | écran                           |                              |                |                                 |                       |          |   | Etape                                                                       |
|---|---------------------|--------------------------|--------------------------------|------------------------------------------|-----------|---------------------------------|------------------------------|----------------|---------------------------------|-----------------------|----------|---|-----------------------------------------------------------------------------|
| 2 | 🔱 Upela Accueil     |                          |                                |                                          |           |                                 |                              | <b>.</b>       |                                 | 🗰 Mon compte 👻        |          | • | Une fois les commandes téléchargées, la                                     |
|   | Mon Espace (        | Client                   |                                |                                          |           |                                 |                              |                |                                 |                       |          |   | page est automatiquement rafraîchie et la liste des dernières commandes est |
|   | A Vue d'ensemble    | 🏋 Mes I                  | boutiques                      |                                          |           |                                 |                              |                |                                 |                       |          |   | affichée.                                                                   |
|   | 🔺 Envoi simple      | 🔳 Mes con                | nmandes 🏾 🏲                    | Mes boutiques                            | Ajouter u | ine boutique                    |                              |                |                                 |                       |          |   |                                                                             |
|   | 🛔 Envoi contact     | Téléchargez e            | et envoyez vos c               | ommandes                                 |           |                                 |                              |                |                                 |                       |          |   |                                                                             |
|   | 🞽 Envoi en masse    | Boutique<br>Magento stor | re                             | Statut                                   |           | - Reci                          | nercher par n° commani       | de, nom destin | ataire, code d'expé             | dition ou n' <b>Q</b> |          |   |                                                                             |
|   | 🖺 Envoi par fichier |                          |                                |                                          |           |                                 |                              | Télécharger    | les commandes i                 | tes houtiques         | <u> </u> |   |                                                                             |
|   | Retour / Import     |                          |                                |                                          |           |                                 |                              | reicenarger    |                                 | aco bounques          | Q        |   |                                                                             |
|   | Mes contacts        | Date 💙                   | Boutique<br>Commande           | Articles                                 | Prix      | Mode de<br>livraison<br>demandé | Destinataire                 | Statut         | Etiquette<br>Réf.<br>Enlèvement | Actions               |          |   |                                                                             |
|   | Créditer compte     | 04/01/2016               | Magento<br>store<br>#145000007 | Elizabeth Knit<br>Top - Color :<br>Pink  | 215.00€   | Flat Rate - Fixed               | Benjamin Abbou -<br>75018 FR | Complete       |                                 | ● Voir<br>≰ Envoyer   |          |   |                                                                             |
|   | Mes boutiques       | 04/01/2016               | Magento<br>store<br>#145000006 | Chelsea Tee -<br>Color : Black -<br>Size | 80.00€    | Flat Rate - Fixed               | Benjamin Abbou -<br>75018 FR | Complete       |                                 | © ∨oir<br>≰ Envoyer   |          |   |                                                                             |
|   | Nos programmes      |                          |                                |                                          |           |                                 |                              |                |                                 |                       |          |   |                                                                             |

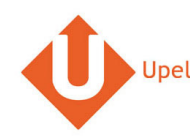

| # | Copie d'écran                                                                                             |          |                 |   | Etape                                                           |
|---|----------------------------------------------------------------------------------------------------|----------|-----------------|---|-----------------------------------------------------------------|
| 3 | 🕂 Upela Accueil Sulvi Assistance Blog Contact 🔹                                                           |          |                 | • | Pour visualiser le détail d'une commande, cliquez sur « Voir ». |
|   | Mon Espace Client                                                                                         |          | <b>•</b>        |   |                                                                 |
|   | Commande N° 145000007                                                                                     |          |                 |   |                                                                 |
|   | Date de commande 04/01/2016 21:09:28                                                                      |          |                 |   |                                                                 |
|   | Boutique (i) Magento store                                                                                |          |                 |   |                                                                 |
|   |                                                                                                    |          |                 |   |                                                                 |
|   | Articles En                                                                                               |          |                 |   |                                                                 |
|   | Produit Quantité                                                                                          | PRIX /u  | Total           |   |                                                                 |
|   | Elizabeth Knit Top - Color : Pink - Size : L 1                                                            | 210.00€  | 210.00€<br>ues  |   |                                                                 |
|   | Total TTC                                                                                                 |          | 215.00 €        | 2 |                                                                 |
|   | Expédition TTC                                                                                            |          | 5.00 €          |   |                                                                 |
|   | Adresse d'expédition Benjamin Abbou - 7 rue Nicolet - 75018 Paris - France                                |          |                 |   |                                                                 |
|   | Poids total 1 kg                                                                                          |          |                 |   |                                                                 |
|   | Mode de livraison demandé Flat Rate - Fixed                                                               |          | oyer            |   |                                                                 |
|   |                                                                                                    |          |                 |   |                                                                 |
|   | Q <sup>2</sup> Paramètres     04/01/2016 store     Color : Black - 80.00 € Flat Rate - Fixed     75018 FR | Complete | ar<br>A Envoyer |   |                                                                 |
|   | #14000006 Stze                                                                                            |          |                 |   |                                                                 |
|   | Nos programmes                                                                                            |          |                 | V |                                                                 |

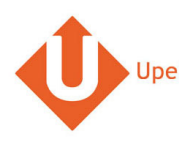

#### 7. Envoi d'une commande

| # |                                        |               |                                | Со                                       | pie d'é    | cran                    |                                       |                     |                       |                                               |            | Etape                                   |
|---|----------------------------------------|---------------|--------------------------------|------------------------------------------|------------|-------------------------|---------------------------------------|---------------------|-----------------------|-----------------------------------------------|------------|-----------------------------------------|
| 1 | 🕁 Upela Accueil                        | Suivi Assista | ance Blog                      | Contact                                  |            |                         |                                       | <b>.</b>            | Hexalogic 🚽 🚦         | 📕 Mon compte 👻                                |            | Pour la commande à envoyer, cliquez sur |
|   | Mon Espace (                           | Client        |                                |                                          |            |                         |                                       |                     |                       |                                               |            | « Envoyer ».                            |
|   | R Vue d'ensemble                       | 🃜 Mes I       | poutiques                      | ;                                        |            |                         |                                       |                     |                       |                                               |            |                                         |
|   | 🐐 Envoi simple                         | i≣ Mes com    | nmandes 🍞                      | Mes boutiques                            | Ajouter ur | ne boutique             |                                       |                     |                       |                                               |            |                                         |
|   | 🚢 Envoi contact                        | Téléchargez e | et envoyez vos o               | commandes                                |            |                         |                                       |                     |                       |                                               |            |                                         |
|   | 🞽 Envoi en masse                       | Boutique      |                                | Statut                                   |            | R                       | echercher par n° comma                | ande, nom destin    | ataire, code d'expédi | ition ou n' Q                                 |            |                                         |
|   | 🖺 Envoi par fichier                    |               |                                |                                          |            |                         |                                       | . Télécharger       | es commandes d        | es boutiques                                  | <b>S</b> . |                                         |
|   | Retour / Import                        |               |                                |                                          |            | Mode de                 |                                       |                     | Etiquette             |                                               | Q          |                                         |
|   |                                        | Date 💙        | Boutique                       | Articles                                 | Prix       | livraison               | Destinataire                          | Statut              | Réf.                  | Actions                                       |            |                                         |
|   | B Mes contacts                         |               | Commande                       |                                          |            | demandé                 |                                       |                     | Enlèvement            |                                               |            |                                         |
|   | Créditer compte                        | 12/01/2016    | Couis<br>Louise<br>#2056       | TUNIQUE LOLA -<br>DENIM BLEU -<br>Taille | 170.40€    | Colissimo               | Aude de la<br>grandiere - 33000<br>FR | Paiement<br>accepté |                       | ♥ Voir                                        |            |                                         |
|   | 📜 Mes boutiques                        |               | 12000                          | rune                                     |            |                         | 110                                   |                     |                       |                                               |            |                                         |
|   | Q <sup>0</sup> <sub>0</sub> Paramètres | 12/01/2016    | Couis Louis<br>Louise<br>#2055 | PULL EUGENIA -<br>LAINE &<br>CACHEMIRE   | 61.50€     | Louis Louise<br>Paris 6 | Florence Drake<br>Ball - 75006 FR     | Livré               |                       | <ul> <li>♥ Voir</li> <li>✓ Envoyer</li> </ul> |            |                                         |
|   | Nos programmes                         | 11/01/2016    | A Louis Louise                 | JUPE CLAUDETTE<br>- CREPE COGNAC         | 143.00€    | Louis Louise            | Marie Thevenon -                      | Livré               | 🛛 Laissez             | r-nous un message                             |            |                                         |

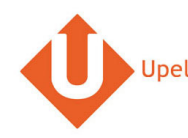

| # |                                                                                                    | Copie d'écran                                                                                                    |                                                                                                    | Etape                                                                                                    |
|---|----------------------------------------------------------------------------------------------------|----------------------------------------------------------------------------------------------------|----------------------------------------------------------------------------------------------------|----------------------------------------------------------------------------------------------------|
| 2 | 🕂 Upela Accueil                                                                                                    | Suivi Assistance Blog Contact                                                                                                    | 🔳 👻 👤 Hexalogic 👻 🏭 Mon compte 👻                                                                                                    | Les adresses d'origine et de destination     sont automatiquement pré-remplies                                                                                                    |
|   | Mon Espace                                                                                                    | Client                                                                                                    |                                                                                                    | <ul> <li>Vous pouvez changer l'adresse</li> </ul>                                                                                                    |
|   | Wroth Lapace Wroth Lapace Wroth Lapace Envoi simple Envoi contact Envoi en masse Envoi par fichier Retour / Import Mes contacts Créditer compte Créditer compte Resourtiques Q° Paramètres Nos programmes Parrainage Parrainage Fidélité | Image: Contract of the commande #2056         Envoyez votre commande en un clic I         Expéditeur         Louis Louise         B8 Rue de la Pompe         75016 Paris (France)         012030405         sélectionnez un expéditeur    CARACTERISTIQUES DE VOTRE ENVOI VALEUR & ASSURANCE COMPLEMENTAIRE FACULTATIVE DESCRIPTION DES COLIS          Type ●       PII ●       Colis ●       PII         Colis ●       No 1       Post/Unit Pois, Rig Dimensions entertained (businch)    DATE ET HEURE D'ENLEVEMENT          Cate Image: Image: | ♦ Voir le détail de la commande <b>DESTINATARE</b> Source éventus   Source eventus   Source eventus   Source eventus   Source eventus   Modifier    articher / macquer   articher / macquer   articher / macquer   articher / macquer   articher / macquer   articher / macquer   articher / macquer   articher / macquer   articher / macquer   articher / macquer   articher / macquer   articher / macquer   billes du transporteur   articher / macquer   articher / macquer    articher / macquer   articher / macquer   articher / macquer    articher / macquer   articher / macquer   articher / macquer    articher / macquer    articher / macquer   articher / macquer    articher / macquer    articher / macquer    articher / macquer    articher / macquer | <ul> <li>Vous pouvez changer l'adresse<br/>d'expédition en sélectionnant une autre<br/>adresse dans votre carnet d'adresse.</li> <li>Vous pouvez également compléter /<br/>modifier l'adresse de destination en<br/>cliquant sur le lien « Modifier » (en<br/>dessous du destinataire).</li> <li>Complétez les informations de l'envoi, y<br/>compris la description des colis (nombre,<br/>poids unitaires, dimensions).</li> <li>Cliquez sur « Comparez les offres ».</li> </ul> |
|   |                                                                                                    |                                                                                                    |                                                                                                    |                                                                                                    |